Getting started with NCBI

• Start by heading to this page:

## https://www.ncbi.nlm.nih.gov/

- Log into your NCBI account using your eRA Commons account.
- Once into your account at the top right of your screen you should see your email; Click on your email address, and it will give you 4 different options. Click the option that says <u>Account Settings.</u>

|                                        | Library of Medicine                                                   |                                     |                                                            |                                                                        | 🛓 telivarez@twu edu                |
|----------------------------------------|-----------------------------------------------------------------------|-------------------------------------|------------------------------------------------------------|------------------------------------------------------------------------|------------------------------------|
|                                        | Library of Medicine                                                   |                                     |                                                            |                                                                        | ACCOUNT X                          |
| AL                                     | Databases 💌                                                           |                                     |                                                            | Logged in as:<br>tollvarez@twu.edu<br>Dashboard<br>Pop<br>Publications | Logged in as:<br>tolivarez@twu.edu |
| NCBI Home<br>Resource List (A-Z)       | Welcome to NCBI                                                       | logy information advances science a | nd health by providing access to                           |                                                                        |                                    |
| All Resources<br>Chemicala & Bioassaya | biomedical and genomic information<br>About the NCBI   Mission   Oroa | an.<br>nization   NCBI News & Blog  |                                                            | Book<br>Publ                                                           | Account settings                   |
| Data & Software<br>DNA & RNA           | Submit                                                                | Download                            | Learn                                                      | BLA:<br>Nucle                                                          | eotide                             |
| Domains & Structures                   | Deposit data or manuscripts<br>into NCBL databases                    | Transfer NCBI data to your computer | Find help documents, attend a<br>class or watch a tutorial | Geno                                                                   | ime                                |

• Once in your account settings, you will see a section titled <u>Delegates.</u>

| Delegates                                                                                             |
|----------------------------------------------------------------------------------------------------|
| You can add delegates to help you manage your bibliography and/or SciENcv profiles.<br>Add a Delegate |
| API Key Management                                                                                    |

- Click "add a delegate", and a text box will appear for you to input your delegate information into.
  - Please enter tolivarez@twu.edu
- Repeat this process to also add Tracy as your delegate.
  - Click "add a delegate" and enter <u>tlindsay@twu.edu</u> into the text box that appears.